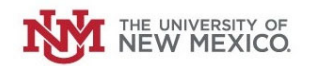

## How to Submit a Request to Change your Petty Cash Custodian

Login to the Petty Cash Management Application at this URL:

https://lobowebapp.unm.edu/apex\_ban/r/ban\_fsm/pcrr233169/login

## Click "Request a New Petty Cash Custodian"

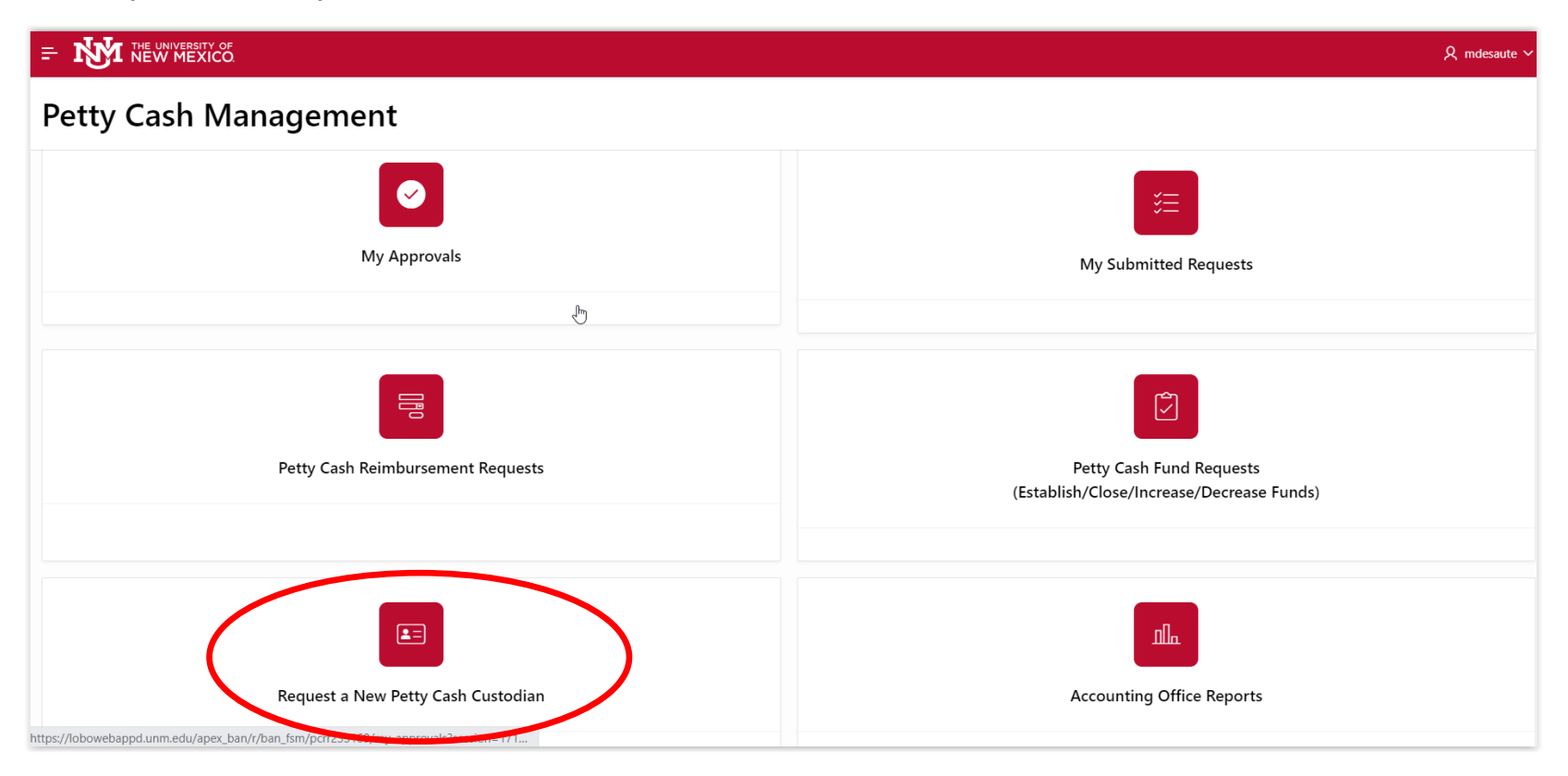

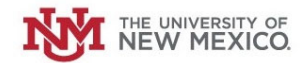

## Select your Petty Cash Fund from the drop-down list.

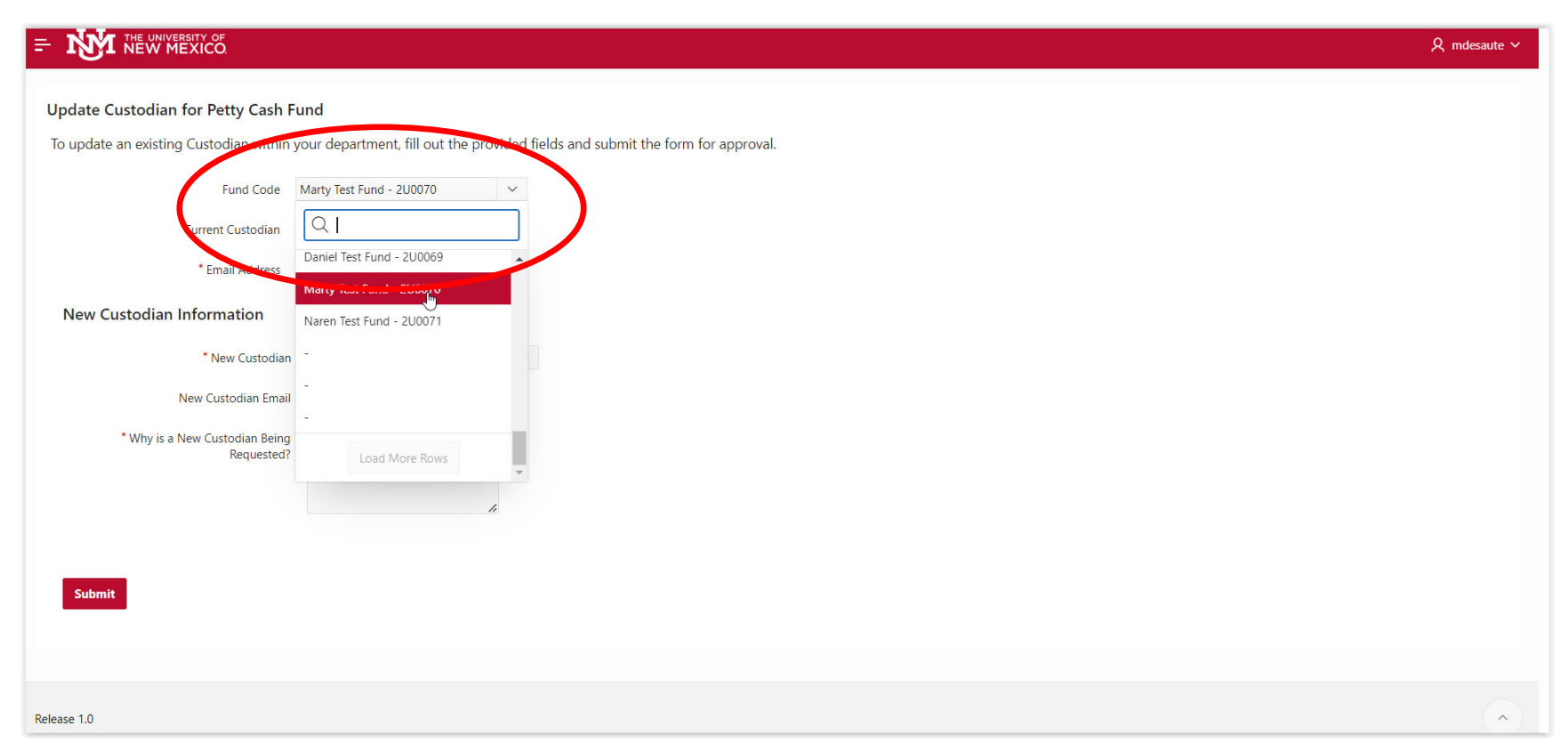

The current Petty Cash Fund Custodian's name and email will auto-populate.

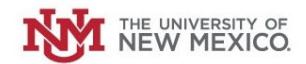

## Select the new Petty Cash Custodian in the drop-down list.

| = NM THE UNIVERSITY OF<br>NEW MEXICO.  |                                                                                 | Q mdesaute ∽ |
|----------------------------------------|---------------------------------------------------------------------------------|--------------|
| Update Custodian for Petty Cash        | iund                                                                            |              |
| To update an existing Custodian within | your department, fill out the provided fields and submit the form for approval. |              |
| Fund Code                              | Marty Test Fund - 2U0070 V                                                      |              |
| Current Custodian                      | Clayton White (CWHITE50)                                                        |              |
| * Email Address                        | CWhite50@unm.edu                                                                |              |
| New Custodian Information              |                                                                                 |              |
| * New Custoner                         |                                                                                 |              |
| New Custodian Emai                     | Q. Martin                                                                       |              |
| * Why is a New Custodian Being         | Sophie Martin (SMARTIO5)                                                        |              |
| Requested?                             | Martin Desautels (MDESAUTE)                                                     |              |
|                                        | Elvira Martin (EJMARTIN)                                                        |              |
|                                        | Nathalie <b>Martin</b> (MARTINN)                                                |              |
| Submit                                 | William Martin (MARTIWJ)                                                        |              |
|                                        | Veronica San Martin (VSANMART)                                                  |              |
|                                        |                                                                                 |              |
| Release 1.0                            |                                                                                 |              |

The New Custodian's email should auto-populate.

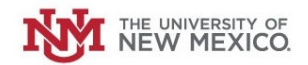

Provide an explanation as to why the change in Petty Cash Custodians is being requested.

| * Why is a New Custodian Being<br>Requested? | Clayton White is being reassigned<br>to another division within our<br>Department. Marty Desautels is<br>taking over as Petty Cash<br>Custodian on 12/1/23 |
|----------------------------------------------|----------------------------------------------------------------------------------------------------|
|----------------------------------------------|----------------------------------------------------------------------------------------------------|

Once complete, Click "Submit."

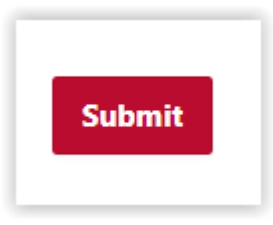

The Request will be routed to your Central Accounting office for review and approval. Upon approval, the Petty Cash Custodian record will be updated in the Petty Cash Application.